### How to Reset Your Benefits OnLine Password

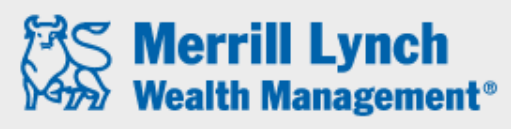

Bank of America Corporation

#### **RETIREMENT & BENEFIT PLAN SERVICES**

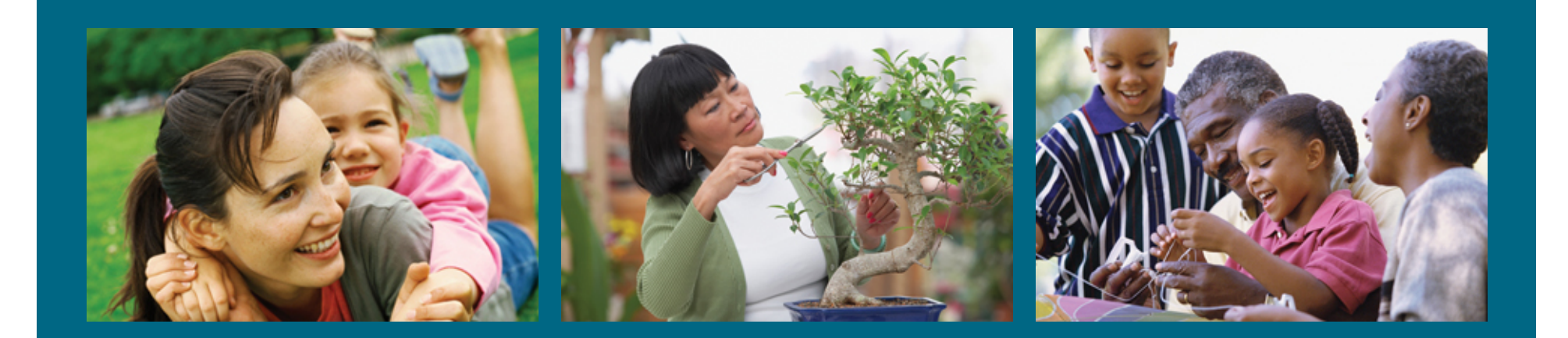

Merrill Lynch Wealth Management makes available products and services offered by Merrill Lynch, Pierce, Fenner & Smith Incorporated (MLPF&S) and other subsidiaries of Bank of America Corporation (BAC). MLPF&S is a registered broker-dealer, Member SIPC and a wholly owned subsidiary of BAC.

Investment products:

| Are Not FDIC Insured | Are Not Bank<br>Guaranteed | May Lose Value |
|----------------------|----------------------------|----------------|
|----------------------|----------------------------|----------------|

Benefits OnLine is a registered trademark of Bank of America Corporation.

# **Step 1.** Click "Reset your Password" on the Benefits OnLine log-in page.

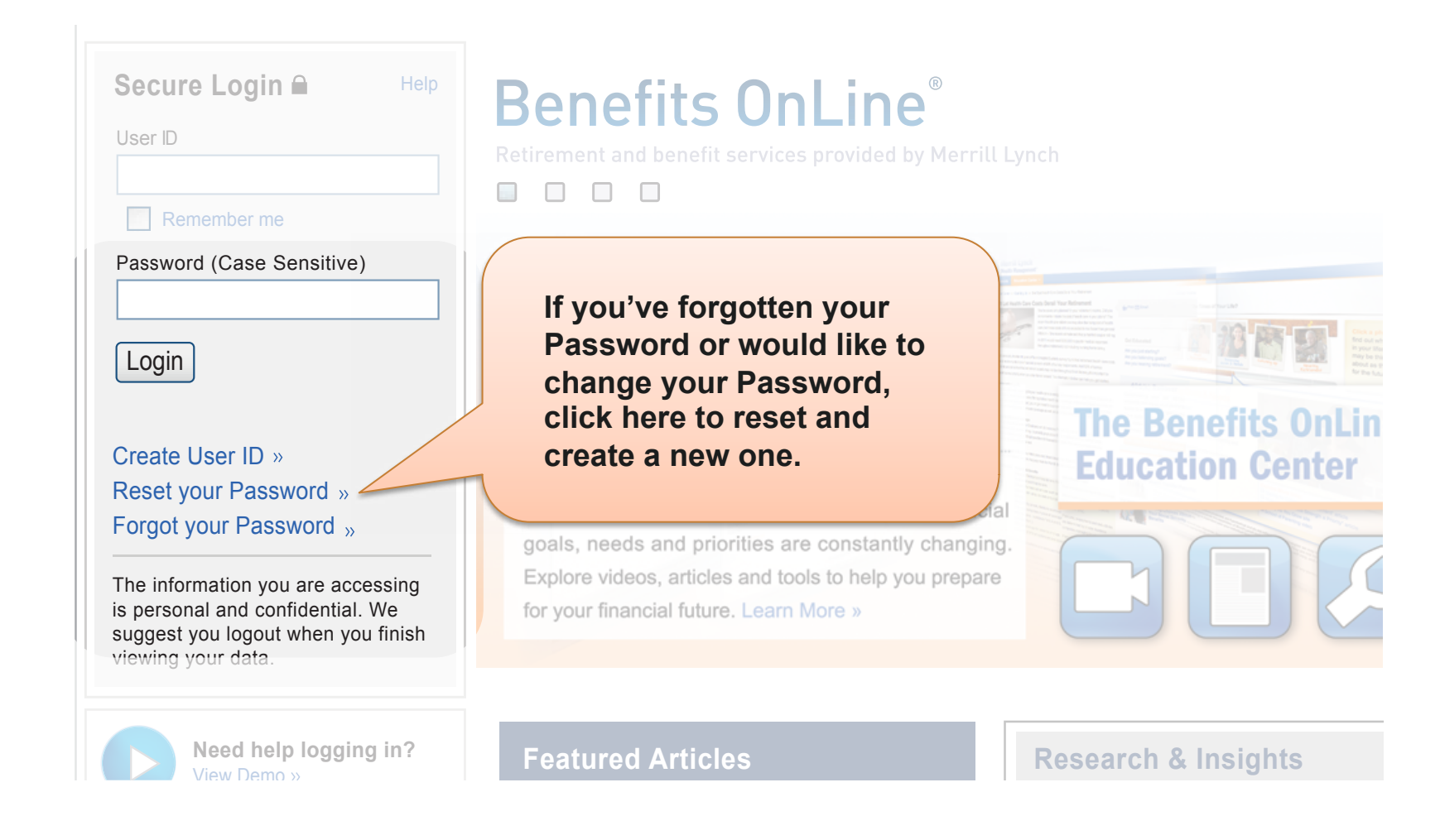

#### Step 2. Enter your User ID and click "Continue".

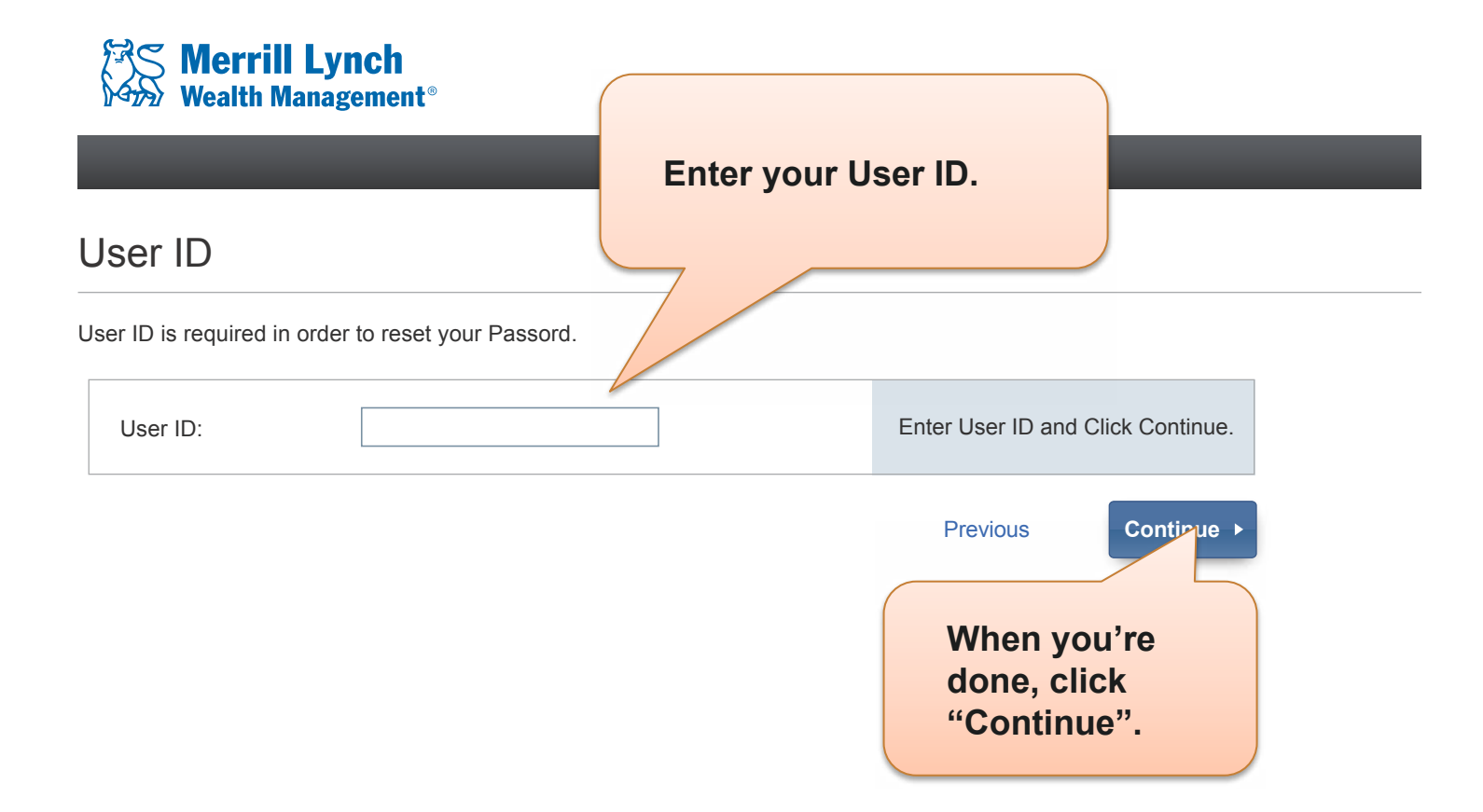

### Step 3. Enter the requested information and click "Continue".

| Wealth Managemen                                                                                           | t°                                                 | mi.com                                                                                                    |
|----------------------------------------------------------------------------------------------------|----------------------------------------------------|----------------------------------------------------------------------------------------------------|
| Reset Password<br>User ID: johnsmith123<br>To Reset your Password, creat<br>Click Continue to submit the n | e new Password, and re-<br>ew Password information | Su are a 0.S. citizen, enter the last 4 digits of<br>ur Social Security number. If you are a non-<br>S. citizen, enter the last 4 digits of the 9-digit<br>ernal verification number provided to you. |
| Last 4 digits of Social<br>Security/Account Number:                                                        | ••••                                               | Enter the last 4 numeric digits of<br>your Social Security/                                                                                                    |
| Hint Question:                                                                                             | < None Selected >                                  | Select and answer the Hint                                                                                                    |
| Hint Answer:                                                                                               | •••••                                              | you first created your User ID.                                                                                                    |
| New Password:                                                                                              | •••••                                              | Enter 8 to 12 characters.<br>Note: Password is case sensitive<br>and can not be the same as your<br>User ID.                                                                                          |
| Verify New Password:                                                                                       | •••••                                              | Click here to review guidelines for<br>choosing a secure Password.<br>When you're done,<br>click "Continue".                                                                                          |
| Reset                                                                                                    |                                                    | Previous Continue >                                                                                                    |
| Please not<br>entries on                                                                                   | e that clicking "Re<br>this page, but <i>WIL</i>   | eset" will clear all of the<br><i>L NOT</i> reset your Password.                                                                                                    |

## **Step 5.** This confirms that your Password has been successfully reset.

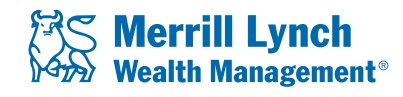

#### **Password Confirmation**

Your new Password has been created. It is recommended that you record this F safe place.

You will need this information for the following:

- To access Benefits OnLine<sup>®</sup>
- To process transactions on Benefits OnLine<sup>®</sup>.
- To access the Interactive Voice Response System using the keypad nun (for example: "POlyNine" = "76596463").

Click Continue to log into Benefits OnLine®.

Click "Continue" to return to the log-in page. Then enter your User ID and Password and click the "Login" button.

Continue ►

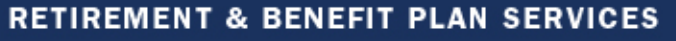

20122874-3 ARF838F2 | 10-2012

 $\ensuremath{\textcircled{\sc 0}}$  2012 Bank of America Corporation. All rights reserved.

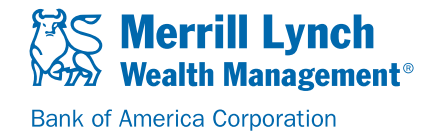